PREPARED FOR THE STATE OF

### Avaya Aura Messaging Telephone User Interface and User Preferences

**CPCS** Proprietary

### FIRST TIME LOGIN

In order to hear your messages, you must first set up your new mailbox.

### To set up your mailbox, follow the directions below:

- 1. Dial the voice mail Access Number **807-6245**.
- 2. Enter the default password <u>121212 followed by [#]</u>.
- 3. Follow the prompts to change your password.
- 4. Follow the prompts to record your name.
  - Example: "Sarah Jones."
- 5. Follow the prompts to record your personal greeting.
  - Example: "You have reached the voice mailbox for Sarah Jones. I am currently unavailable. Please leave a message after the tone, and I will return your call as quickly as possible. Thank you."

### LOGGING IN TO YOUR MAILBOX

#### To Access Your Mailbox From Your Phone

- 1. Dial the voice mail Access Number <u>807-6245</u>.
- 2. Enter your password followed by [#].

#### To Access Your Mailbox From an Off Site Location

- 1. Dial the voice mail Access Number 919-807-6245.
- 2. Press the **[#]** key when you hear a greeting.
- 3. Enter your mailbox number followed by [#].
  - Your mailbox number is the same as your extension number.
- 4. Enter your password, followed by [#].

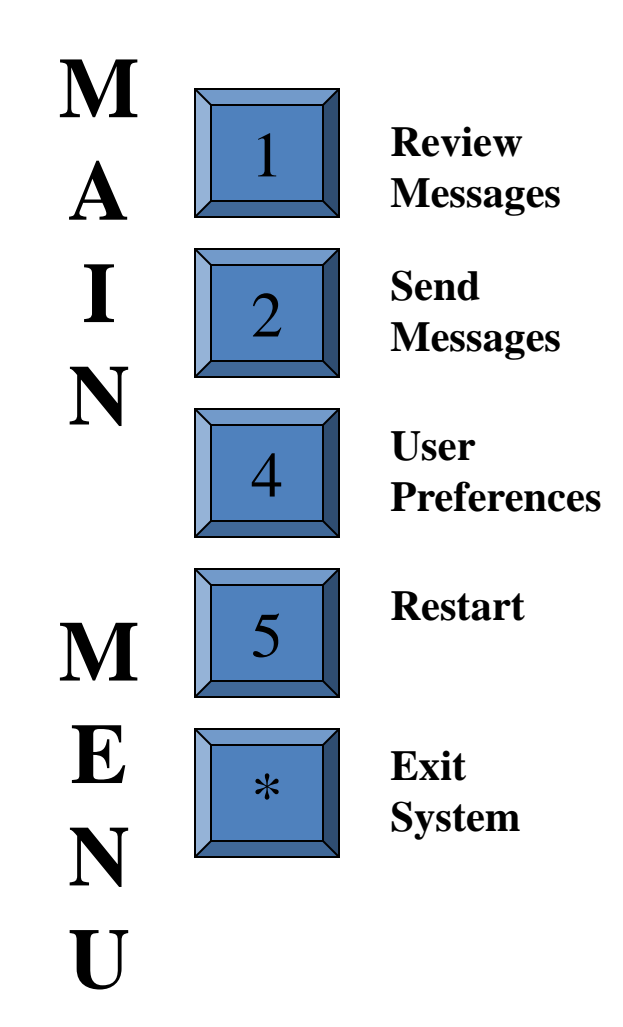

### **REVIEWING MESSAGES**

- 1. Login to your mailbox.
  - Press [1][1] to listen to Unread Messages.
  - Press [1][2] to listen to Read Messages.
  - Press [1][3] to listen to Saved Messages

While listening, your options are:

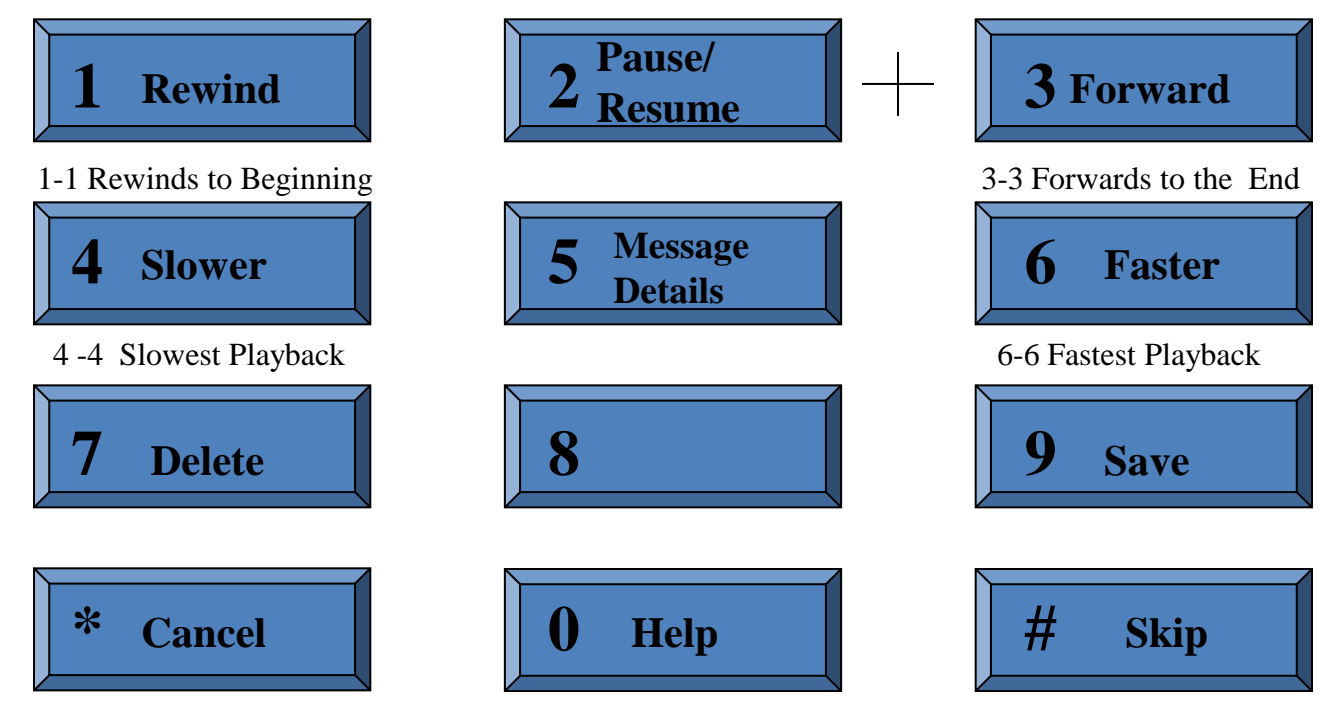

### **REVIEW MESSAGES**

After listening, your options are:

| [4]    | Replay                                 |
|--------|----------------------------------------|
| [5]    | Message Details                        |
| [6]    | Forward (With Introduction)            |
| [6][1] | Forward (Without Introduction)         |
| [6][6] | Forward (Remove Previous Introductions |
| [7]    | Delete Message                         |
| [8]    | Reply to Sender                        |
| [8][8] | Call Sender (Internal and External)    |
| [9]    | Save                                   |

### SENDING MESSAGES

#### TO RECORD AND SEND A MESSAGE

- 1. Press [2] and at the prompt, record your message.
- 2. Press [#] when finished recording.
- 3. Address the message by doing one of the following:
  - Enter a mailbox number or a personal list number.
  - > To spell the name of a recipient or distribution list, press [#].
- 4. After addressing the message, you may enter one of the following options.
  - > Press **[0]** for delivery options (Private, Important or Future Delivery).
  - > Press [6] to add additional recipients.
- 5. Press [#] to send the message.

### GREETINGS

1.Login to your mailbox.

2.Press [4] to access User Preferences.

3.Press [3] for Greetings.

- Choose a greeting type:
- Press [1] for Personal Greeting.
  - ▶[1] Standard System Greeting
  - [2][1] Away from Phone Greeting
  - [2][2] Busy Greeting
- Press [2] for Extended Absence Greeting.
  - Extended Absence Greetings override all other greetings when active.
- Press [3] to Record Name.

### HELPFUL REMINDERS

- \* Press [\*]
- Press [0]
- ✤ Press [#]
- Press [3][3][7]
- Press [3][3][9]
- Press [4][3][1]
- Press [4][3][2]
- Press [4][3][3]

- To cancel or skip back.
- To get help at anytime.
- To skip something or to use the enter command.
- To delete during message playback.
- To save a message during message playback.
- To re-record your personal greeting.
- To record your extended absence greeting.
- To manage your name recording.

# Questions

# Answers

**CPCS** Proprietary

PREPARED FOR THE STATE OF

> Avaya Aura Messaging *User Preferences*

> > **CPCS** Proprietary

## **USER PREFERENCES**

User Preferences allows you to make changes and activate features to the following items in your voice mailbox:

#### General

• View or change general information in your voicemail box.

Reach Me

• With Reach Me enabled, incoming calls can be forwarded to up to three numbers. The Messaging system tries to reach you using all your Reach Me numbers before forwarding a call to your Messaging mailbox.

#### 🕨 Notify Me

• The Notify Me feature sends you a notification when you receive a new voice message. You receive the notification by text message to your mobile phone; a phone call to your mobile phone or an email notification to your email address.

#### My Phone

• Allows you to customize your preferences for the playback order, when using the telephone user interface.

#### Personal List

• Allows you to add, change and delete personal distribution lists.

#### Password

• Allows you to change your voice mailbox password.

### **User Preferences Login**

(NCID Login)

To go to User Preferences Web pages, use a web browser and on the address bar type the following web address: <u>https://ivms.userpref.sip.nc.gov/user/login</u>

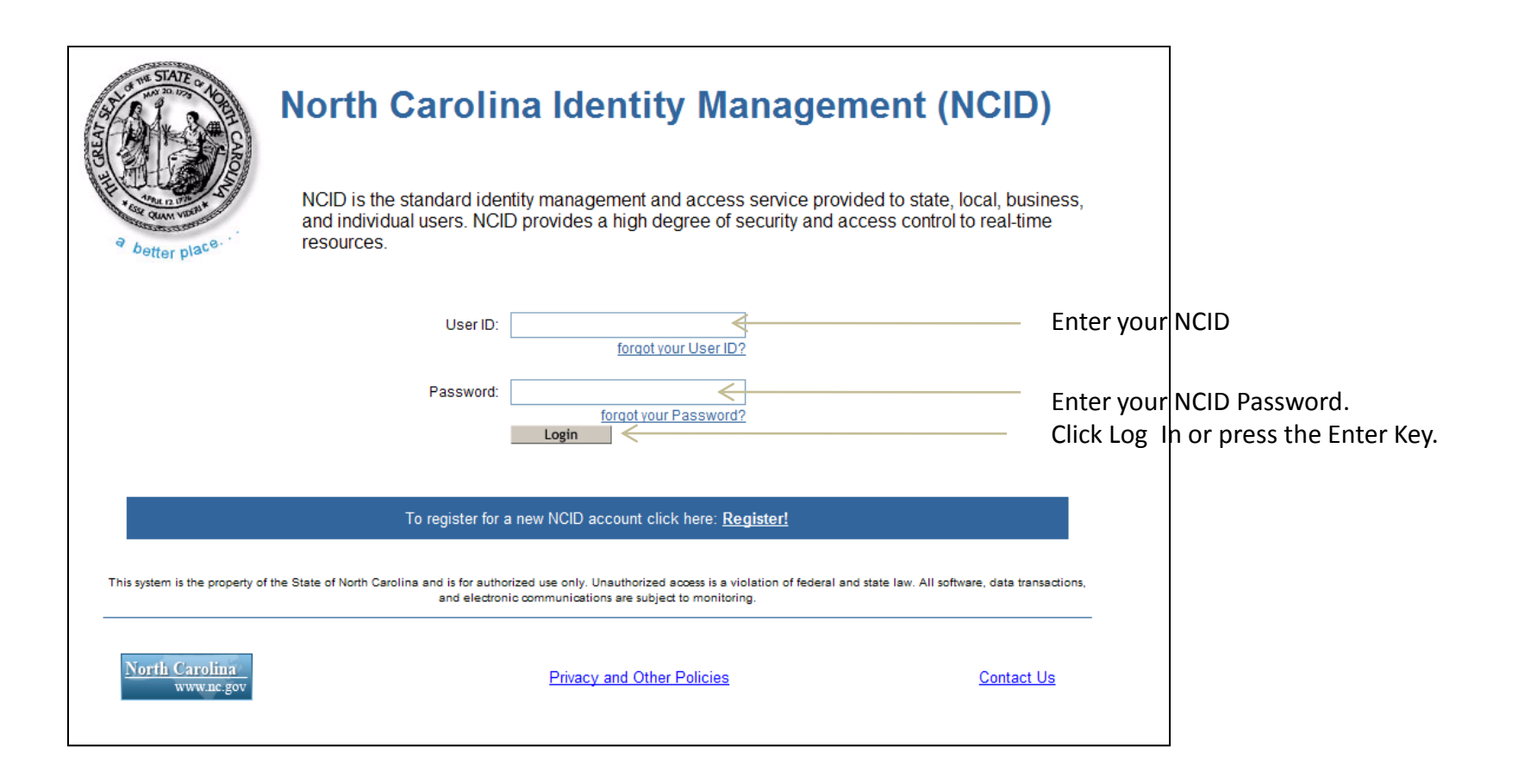

### **User Preferences Login**

(Aura Messaging Login)

Once you authenticate to NCID, you will be directed to this page

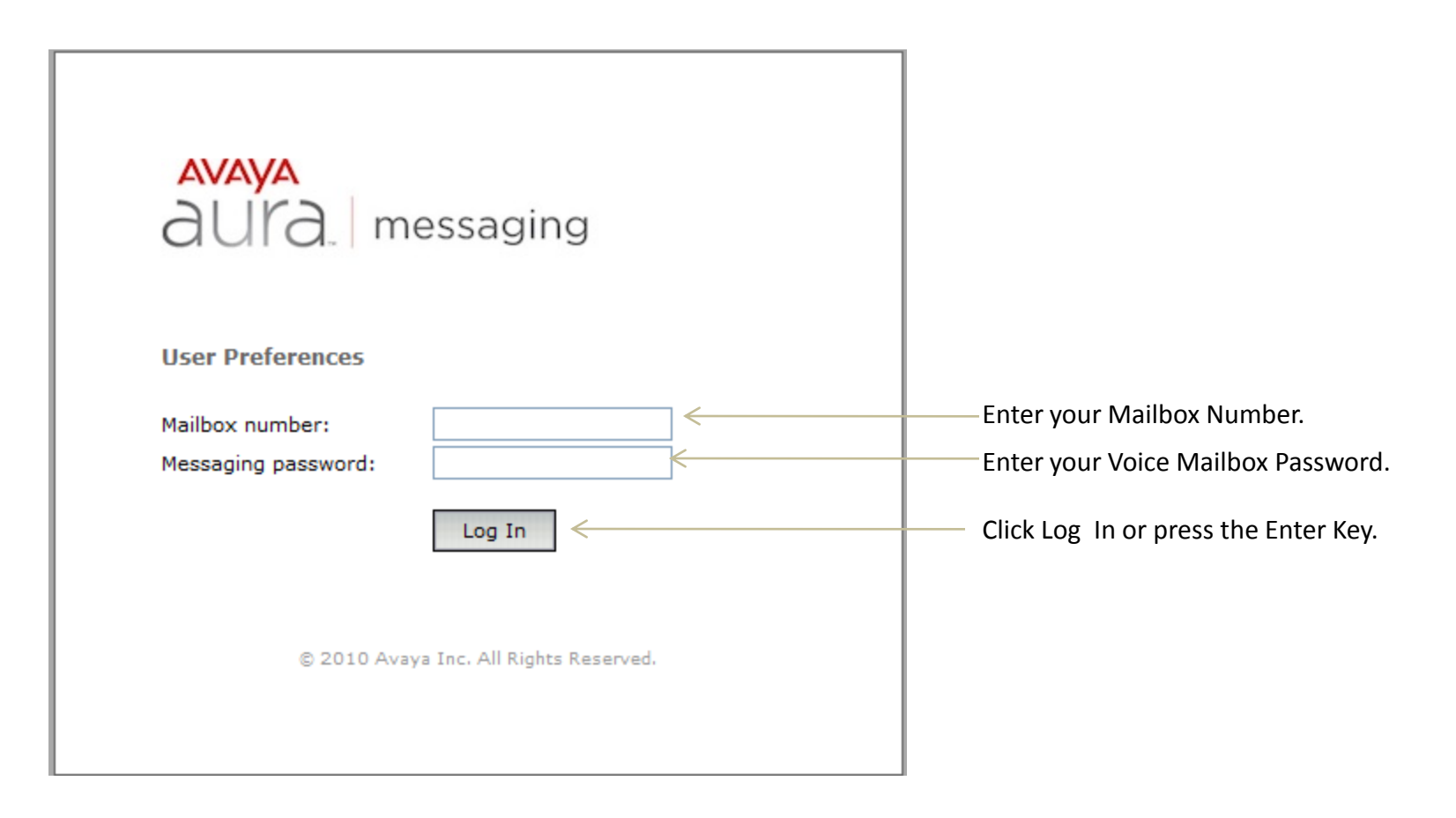

## **GENERAL PREFERENCES**

| avaya<br>aura. | User Preferences<br>General                                                                | ,c                                                                                                    | ohn Smith (4085555528)             | Log Out Help                   | General Preferences                                                       |
|----------------|--------------------------------------------------------------------------------------------|----------------------------------------------------------------------------------------------------|------------------------------------|--------------------------------|---------------------------------------------------------------------------|
| General        | Messaging Access N                                                                         | lumber                                                                                                 |                                    |                                | will allow you to :                                                       |
| Reach Me       | Internal:<br>External:                                                                     | 55555599<br>4085555599                                                                                 |                                    |                                | View the Access Numbers                                                   |
| Notify Me      | Account Information                                                                        | n                                                                                                    |                                    |                                | and Account Information                                                   |
| My Phone       | Mailbox:<br>Extension:                                                                     | 4085555528<br>5555528                                                                                  |                                    |                                | J                                                                         |
| Personal Lists |                                                                                            |                                                                                                    |                                    |                                |                                                                           |
| Password       | Location and Langua<br>Time zone:                                                          | age<br>(GMT-08:00) Pacific Time (US & Canad                                                            | View/Change your <i>Language</i>   |                                |                                                                           |
| Advanced       | Language:                                                                                  | English (United States) 🗸                                                                              | and <i>Time Zone</i>               |                                |                                                                           |
|                | Mobile Phone or Pag<br>Use this mobile phone<br>O Mobile phone in dir<br>Other mobile phon | Jer<br>or pager for "Notify Me" and other featu<br>rectory: Not Available<br>ne or pager: 408 555 1212 | res:                               |                                | View/Change the <i>Mobile</i><br><i>Phone</i> or <i>Pager Preferences</i> |
|                | Attendant<br>When callers press "0"<br>O Default attendant (<br>O Personal attendant       | during my greeting, forward to:<br>(operator)<br>t/assistant: 555 1010                                 | Some fields are<br>"greyed out" fo | disabled and<br>or Basic Users | View/Change <i>Attendant</i>                                              |
|                |                                                                                            | Save                                                                                                   |                                    |                                | Forwarding Preferences                                                    |

## **REACH ME**

#### (Advance Class-of-Service only)

| AVAYA          |                                                           |                                                               |                              | John Smith (4085        | 555528) | Log Out | Help |
|----------------|-----------------------------------------------------------|---------------------------------------------------------------|------------------------------|-------------------------|---------|---------|------|
| aura           | User Preferen                                             | ces                                                           |                              |                         |         |         |      |
|                | Reach Me                                                  |                                                               |                              |                         |         |         |      |
| General        | Caller Categor                                            | ies                                                           |                              |                         |         |         |      |
| Reach Me       | When callers try<br>🔘 Treat all call                      | to reach me:<br>ers the same                                  |                              |                         |         |         |      |
| Notify Me      | <ul> <li>Distinguish l</li> <li>Priority calle</li> </ul> | etween priority callers and o<br>rs are other voicemail users | other callers<br>on this sys | ;<br>tem                |         |         |      |
| My Phone       | Call Handling                                             |                                                               |                              |                         |         |         |      |
| Personal Lists | For priority calle<br>Forward call                        | rs, when I do not answer on<br>s to the Reach Me numbers l    | my extensi<br>below          | on:                     |         |         |      |
| Password       | Before f                                                  | orwarding, ask callers to rec                                 | ord their na                 | ame so I can screen the | e call  |         |      |
| Advanced       | For other callers                                         | , when I do not answer on m                                   | ny extension                 | 1:                      |         |         |      |
|                | Forward call                                              | s to the Reach Me numbers I                                   | below                        |                         |         |         |      |
|                | Before f                                                  | orwarding, ask callers to rec                                 | ord their na                 | ame so I can screen th  | e call  |         |      |
|                | U Go to voice                                             | messaging                                                     |                              |                         |         |         |      |
|                | Reach Me Num                                              | bers                                                          |                              |                         |         |         |      |
|                | Forward calls to                                          | the following phone number:                                   | s (up to thre                | ee), in this order:     |         |         |      |
|                | First:                                                    | other mobile phone: 4085                                      | 551212 🔽                     |                         |         |         |      |
|                | After 3 rings:                                            | other phone:                                                  | *                            | 415 555 7878            |         |         |      |

After 3 rings: go to voice messaging

#### Reach Me Schedule

Forwa

| rd calls only between: | 8        | 🗸 00 🖌 AM 🔨       |
|------------------------|----------|-------------------|
| and:                   | 6        | 💙 00 💙 PM 🔽       |
| on:                    | <b>~</b> | Monday 📃 Saturday |
|                        | <b>~</b> | Tuesday 📃 Sunday  |
|                        | <b>~</b> | Wednesday         |
|                        | <b>~</b> | Thursday          |
|                        | <b>~</b> | Friday            |
|                        | -        |                   |

¥

Save

The *Reach Me* feature manages how your incoming calls are forwarded based on the following:

*Caller Priority* - A priority status over other callers is given to the callers in the internal directory.

*Call Screening* - You can screen the call before deciding to answer by asking the callers to record their name.

*Forwarding Numbers* - In any instance of an incoming call, you can forward calls up to three Reach Me numbers.

*Schedule* - You can forward calls during certain hours and on certain days defined by you.

### NOTIFYME

(Advance Class –of-Service only)

| avaya<br>aura.                         | John Smith (408555528) Log Out Help<br>User Preferences<br>Notify Me                                                                                                    | <i>Notify Me</i> , when enabled will:                                                       |
|----------------------------------------|----------------------------------------------------------------------------------------------------|---------------------------------------------------------------------------------------------|
| General<br>Reach Me                    | <ul> <li>Phone Notifications</li> <li>Notify me when a new voice message arrives</li> <li>With a text message or page to: 4085551212</li> <li>With a phone call to: 4085551212</li> </ul> | Send a <i>Text Message</i> to your mobile phone with al the message information.            |
| My Phone<br>Personal Lists<br>Password | Mobile provider: AT&T V<br>Only for important messages<br>Email Notifications<br>V Email me a notification for each voice message                                                         | <i>Send a Call</i> to your mobile phone allowing you to retrieve your message at that time. |
| Advanced                               | To email address: johnsmith@example.com Include the recording Save                                                                                                    | <i>Send an Email</i> informing you that you have a voice message.                           |

## **MY PHONE**

| avaya<br>aura. | User Preferences<br>My Phone                                        |                                                                                                    | John Smith (4085555528) | Log Out | НеІр | The <i>My Phone</i> screen allows you to Change/View the following: |
|----------------|---------------------------------------------------------------------|----------------------------------------------------------------------------------------------------|-------------------------|---------|------|---------------------------------------------------------------------|
| General        | Message Playback O                                                  | rder                                                                                                    |                         |         |      | lono ing.                                                           |
| Reach Me       | When reviewing voice i<br>For upread messages:                      | Play newest first                                                                                          |                         |         |      |                                                                     |
| Notify Me      |                                                                     | <ul> <li>Play increases hist</li> <li>Play oldest first</li> <li>Play important messages before</li> </ul> | others                  |         |      | Message Playback                                                    |
| My Phone       | For read messages:                                                  | <ul> <li>Play newest first</li> <li>Play oldest first</li> </ul>                                           |                         |         |      | Order Options                                                       |
| Personal Lists |                                                                     | Play important messages before                                                                             | others                  |         |      |                                                                     |
| Password       | For saved messages:                                                 | <ul> <li>Play newest first</li> <li>Play oldest first</li> </ul>                                           |                         |         |      | Massaga Dlaybaak                                                    |
| Advanced       |                                                                     | Play important messages before                                                                             | e others                |         |      |                                                                     |
|                | Message Playback S<br>Default speed level for<br>Date and Time Appo | peed<br>playing back messages: 100% 💌 o                                                                    | f normal speed          |         |      | Speea                                                               |
|                |                                                                     | messages using the phone:                                                                                  |                         |         |      | Dista una <b>LT</b> 'sua a                                          |
|                | Announce date and                                                   | I time for each message                                                                                    |                         |         |      | Date and 1tme<br>Announcement                                       |
|                |                                                                     |                                                                                                    |                         |         |      |                                                                     |

Save

### PERSONAL LISTS VIEW SCREEN

| avaya<br>aura  | Personal Lists                                     |                     |             | John Smith (40855552 | 8) Log Out | Help | From this screen,<br>you can view your |
|----------------|----------------------------------------------------|---------------------|-------------|----------------------|------------|------|----------------------------------------|
| General        | <b>Personal Lists</b><br>Use personal distribution | lists to send voice | messages to | multiple recipients. |            |      | Personal Lists:                        |
| Reach Me       | Personal list:                                     | 12 - Midwest Sal    | es Team 🔽   |                      |            |      |                                        |
| Notify Me      |                                                    | Edit Del            | ete A       | dd New List          |            |      | Choose to Edit a                       |
| My Phone       |                                                    |                     |             |                      |            |      | List                                   |
|                | Members:                                           | First Name:         | Last Name:  | Mailbox:             |            |      |                                        |
| Personal Lists |                                                    | Kathleen            | Kingrey     | 4085555523           |            |      |                                        |
| Password       |                                                    | Shantan Reddy       | Hwang       | 4085555531           |            |      | Choose to                              |
| 1 abbilliona   |                                                    | Victor              | FitzGerald  | 4085555535           |            |      | Delete a List                          |
| Advanced       |                                                    | Vincent             | Marepally   | 4085555544           |            |      |                                        |
|                |                                                    |                     |             |                      |            |      |                                        |

Choose to Add a New List

## PERSONAL LISTS

#### EDIT SCREEN

| avaya<br>aura  | Personal Lists                              |                     |             | John Smith        | (4085555528) | Log Out | Help | From the <i>Personal List Edit</i> screen, you can choose to do |
|----------------|---------------------------------------------|---------------------|-------------|-------------------|--------------|---------|------|-----------------------------------------------------------------|
| General        | Personal Lists<br>Use personal distribution | lists to send voice | messages to | multiple recipier | its.         |         |      | one of the following:                                           |
| Reach Me       | Personal list:                              | 12 - Midwest Sa     | les Team 🔽  |                   |              |         |      |                                                                 |
| Notify Me      |                                             | Edit Del            | ete A       | dd New List       | ]            |         |      | Edit the List Name                                              |
| My Phone       | List name:                                  | Midwest Sales T     | 2200        |                   |              |         |      |                                                                 |
| Personal Lists | List number:                                | 12 V                | 2011        |                   |              |         |      | Change the List Number                                          |
| Password       | Members:                                    | First Name:         | Last Name:  | Mailbox:          |              |         |      |                                                                 |
| Advanced       |                                             | Kathleen            | Kingrey     | 4085555523        | Delete       |         |      | Delete existing Members                                         |
|                |                                             | Shantan Reddy       | Hwang       | 4085555531        | Delete       |         |      |                                                                 |
|                |                                             | Victor              | FitzGerald  | 4085555535        | Delete       |         |      | Add new Members to an                                           |
|                | New member (mailbox):                       | 4085555565          | Add         | 4085555544        | Delete       |         |      | Existing List                                                   |
|                |                                             | Save                | ancel       |                   |              |         |      |                                                                 |

## PASSWORD

| aura. User Preferences<br>Password                              |  |
|-----------------------------------------------------------------|--|
| General Messaging Password                                      |  |
| Change the password for voice messaging.<br>Reach Me            |  |
| Notify Me     Confirm new password:     •••••     (4-15 digits) |  |
| My Phone Change                                                 |  |
| Personal Lists                                                  |  |
| Password                                                        |  |

Advanced

20

From this screen you can *Change your Voice* 

Mail Password.

# Questions

## Answers

**CPCS** Proprietary